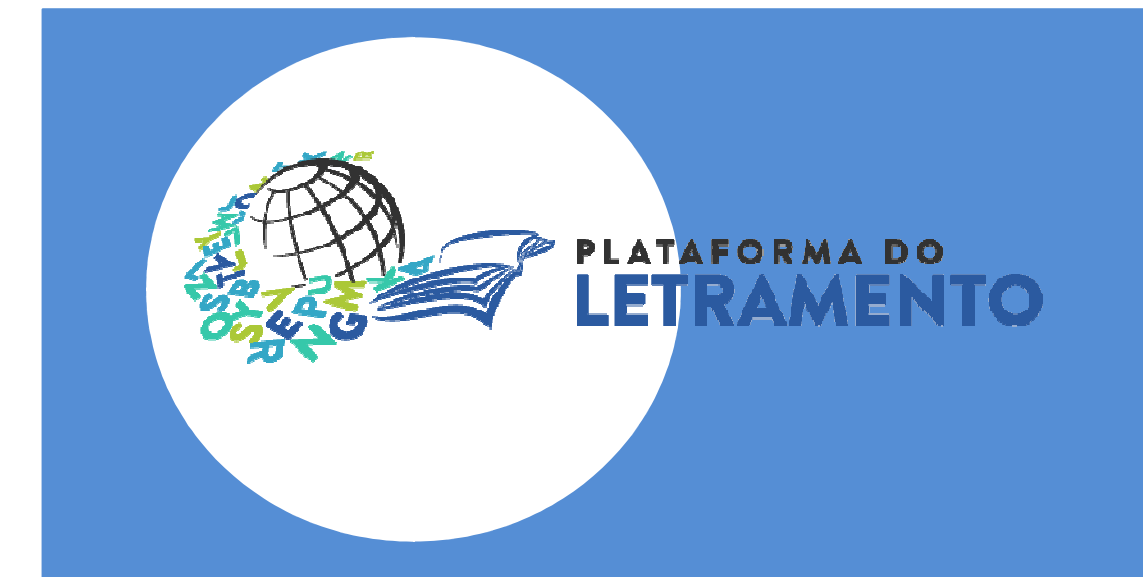

# **TUTORIAL**

Como fazer upload de vídeo no YouTube

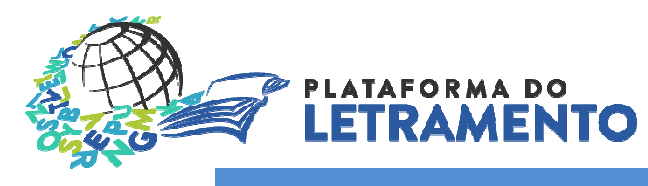

#### YouTube – Criar conta no Google

## Etapa 1

Para começar a usar o YouTube é preciso criar uma conta no Google. Acesse o Gmail (<u>www.gmail.com</u>) e faça seu cadastro.

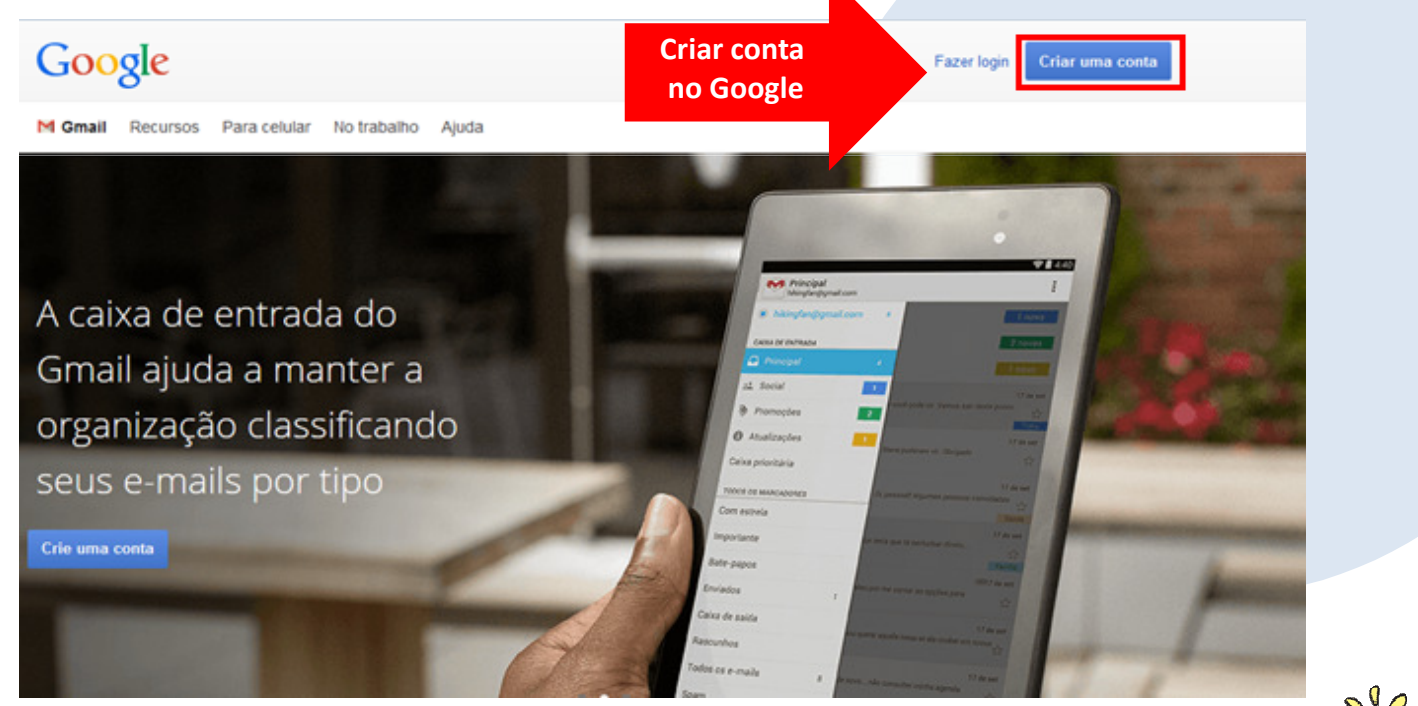

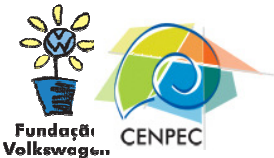

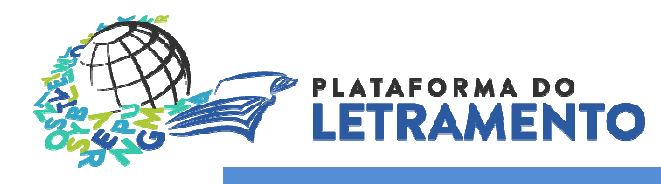

# YouTube - Criar conta no Google

#### Etapa 2

Preencha o cadastro com seus dados e finalize a criação de conta no Google.

| lome                                                                                           |                                    |  |  |  |
|------------------------------------------------------------------------------------------------|------------------------------------|--|--|--|
| Nome                                                                                           | Sobrenome                          |  |  |  |
| Escolha seu nome de usu                                                                        | uário                              |  |  |  |
|                                                                                                | @gmail.com                         |  |  |  |
| riar uma senha                                                                                 |                                    |  |  |  |
|                                                                                                |                                    |  |  |  |
| onfirme sus senhs                                                                              |                                    |  |  |  |
| Johnnie sua senna                                                                              |                                    |  |  |  |
|                                                                                                |                                    |  |  |  |
| Dia Mês                                                                                        | Ano                                |  |  |  |
|                                                                                                |                                    |  |  |  |
| Sexo                                                                                           |                                    |  |  |  |
| 300 d0 sexo                                                                                    | -                                  |  |  |  |
| Celular                                                                                        |                                    |  |  |  |
| ■ +55                                                                                          |                                    |  |  |  |
| Seu endereço de e-mail atual                                                                   |                                    |  |  |  |
|                                                                                                |                                    |  |  |  |
| Prove que você não é um                                                                        | na máquina                         |  |  |  |
| <ul> <li>Pular essa confirmação (pode ser solicitada a<br/>confirmação do telefone)</li> </ul> |                                    |  |  |  |
|                                                                                                | ·                                  |  |  |  |
| 235586                                                                                         | 14939                              |  |  |  |
| Digite o texto:                                                                                |                                    |  |  |  |
|                                                                                                | C 🐠 🛙                              |  |  |  |
|                                                                                                |                                    |  |  |  |
| .ocal                                                                                          |                                    |  |  |  |
| Brasil                                                                                         | -                                  |  |  |  |
| Concordo com os Terr<br>Política de Privacidad                                                 | nos de Serviço e a<br>le do Google |  |  |  |
|                                                                                                | Próxima etapa                      |  |  |  |
|                                                                                                |                                    |  |  |  |

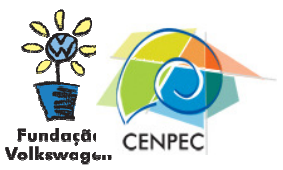

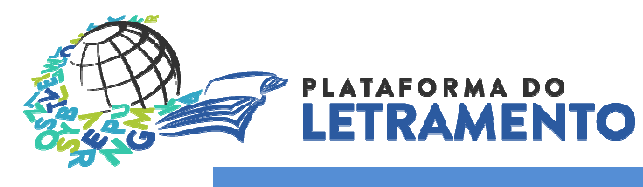

#### YouTube - Acessar conta do YouTube

#### Etapa 3

Após criar a conta no Google, acesse o YouTube (<u>www.youtube.com</u>), e preencha, em "Fazer *login*", seus dados de acesso.

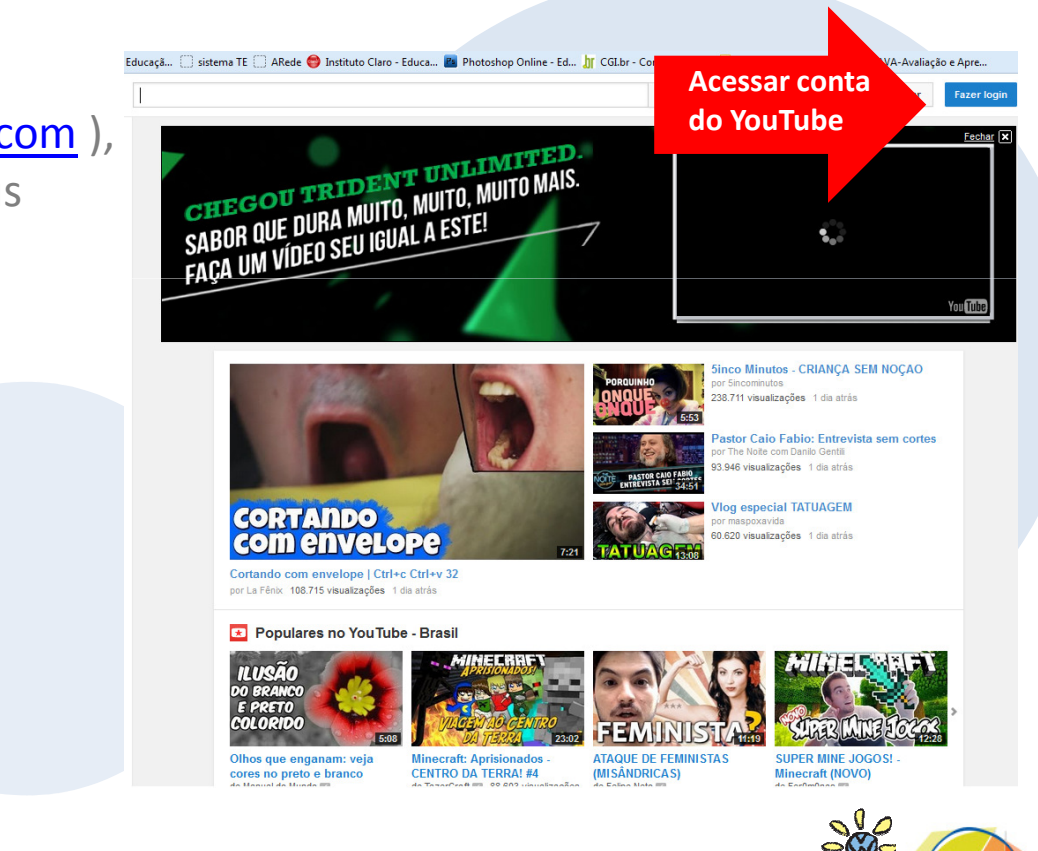

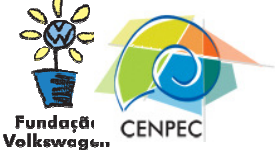

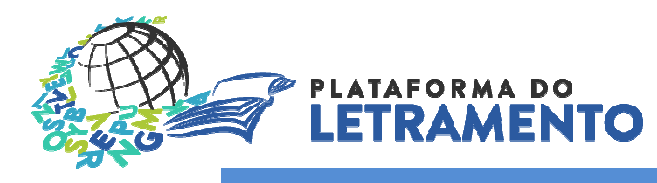

## YouTube - Fazer upload do vídeo

#### Etapa 4

Após se *logar no YouTube*, clique em "Carregar" para fazer o *upload* de seu vídeo.

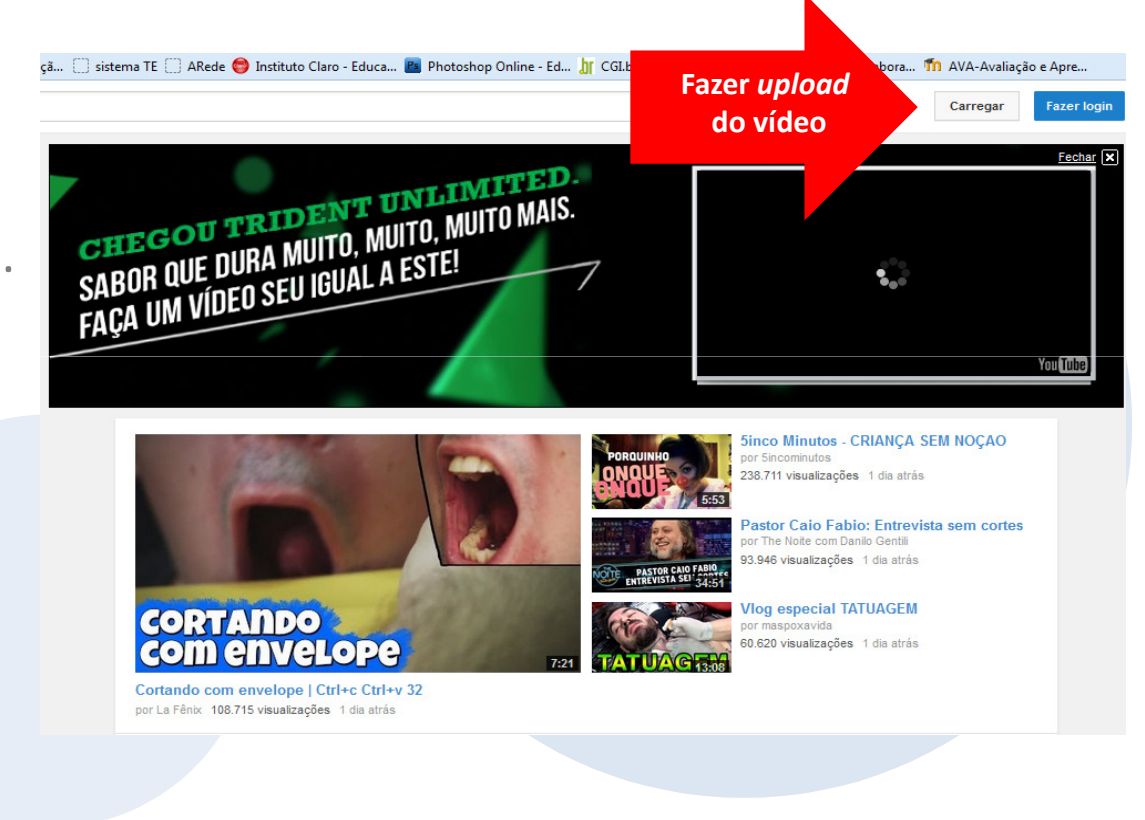

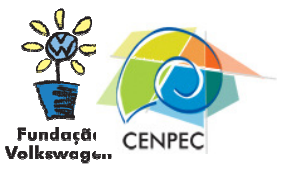

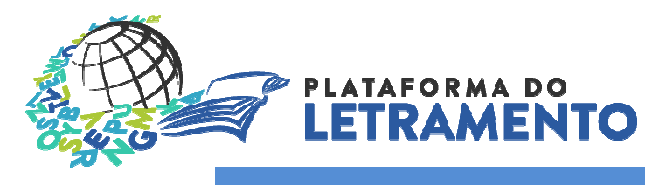

#### YouTube - Fazer upload do vídeo

vídeo

#### Etapa 5

Clique em "Selecione arquivos para enviar" e escolha o vídeo no seu computador. Dê dois cliques para ele abrir no YouTube. Em seguida, escolha a opção "público" para que todos possam visualizar seu vídeo quando o upload for finalizado.

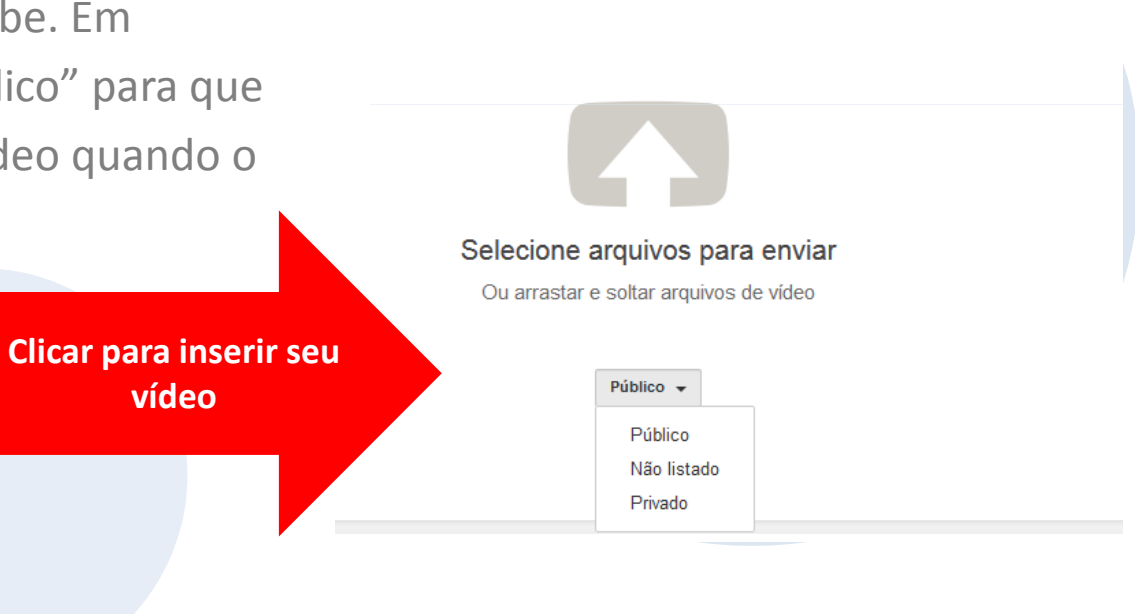

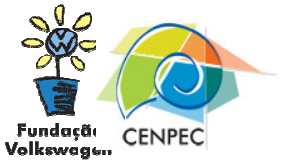

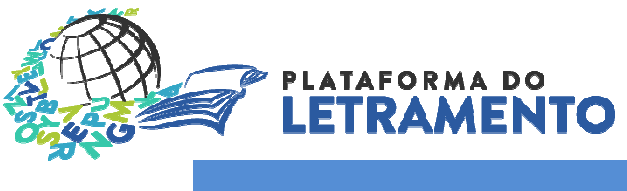

# YouTube - Publicar vídeo

#### Etapa 6

| Em seguida, clique em | E-mail de CENPEC 💿 Núcleo TIC e Educaçã 🗌 sister                                                      | na TE 📋 ARede 😋 Instituto Claro - Educa 📓 Photoshop Online - Ed 🔰 CGI.br - Comité Gestor 🔊 Net Educação - labora 節 AVA-Avaliação -                                                                                                    |
|-----------------------|----------------------------------------------------------------------------------------------------|----------------------------------------------------------------------------------------------------|
| "Publicar".           | You Tube BR ≡-                                                                                        | Q Carregar 🔅 -                                                                                                    |
|                       | Status do envio<br>Enviando seu video.<br>Seu video será publicado em:<br>http://youtu.be/S3K3xc3WvMA | Intermações básicas     Configurações evançadas     Publicar       Magout Poesia Cibercultura     Configurações evançadas     Compression de stá vinculado ao Google+, assim serva organtilhados no Google+ Você pod destivar o compartilhamento aqui.       Descrição     .:: |
|                       |                                                                                                    | Marcações (por exemplo, albert einstein, porco voador, mashup)                                                                                                    |
|                       |                                                                                                    | + Adicionar a playlist                                                                                                    |
|                       |                                                                                                    | MINIATURAS DE VÍDEOS<br>As miniaturas selecionadas serão exibidas assim que o vídeo for<br>processado.<br>O tamanho máximo do arquivo é 2MB.                                                                                                    |
|                       |                                                                                                    | Gerenciador de vídeos + Adicionar mais vídeos                                                                                                    |
|                       |                                                                                                    |                                                                                                    |

Fundação Volkswagen

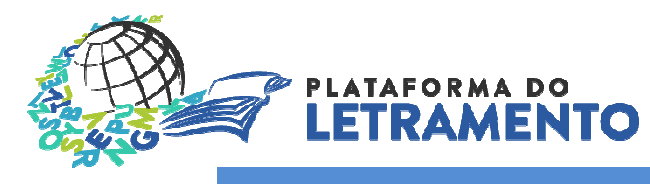

#### YouTube - Copiar URL do vídeo

#### Etapa 7

A URL que aparecer no topo da página é o endereço do seu vídeo no YouTube. Copie-a e cole no formulário da campanha **Oralidade: sotaques e variações**. Para acessar a campanha, clique <u>aqui</u>.

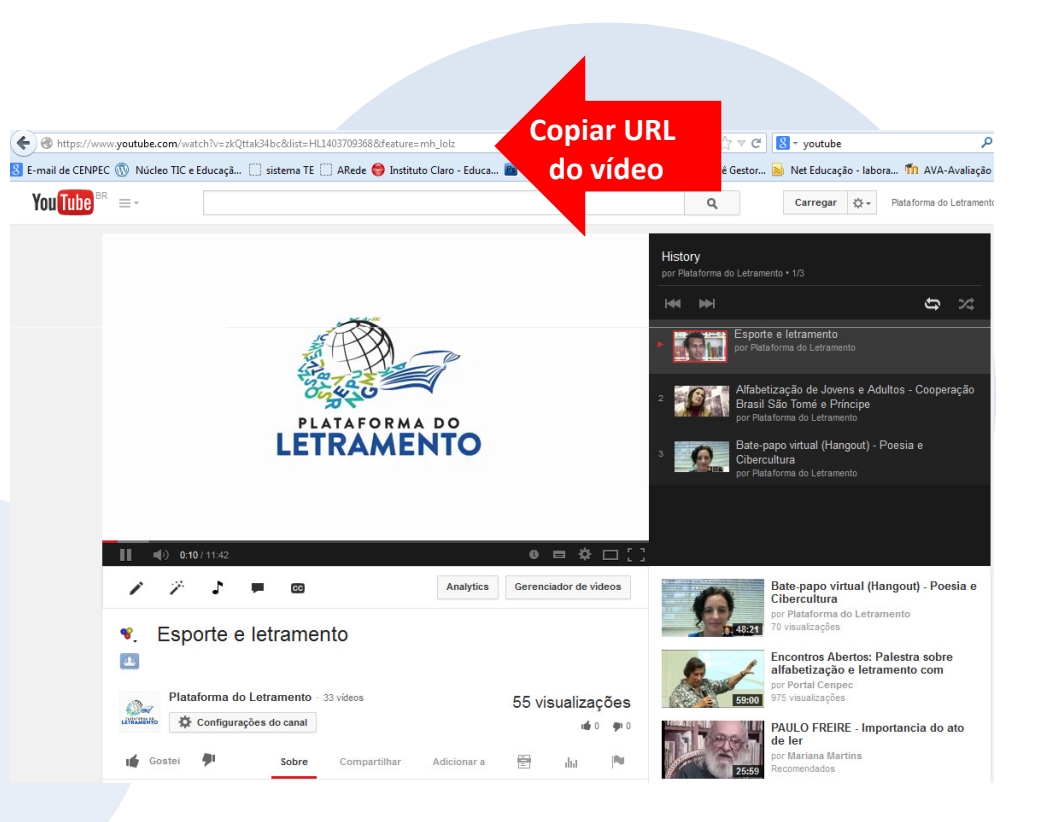

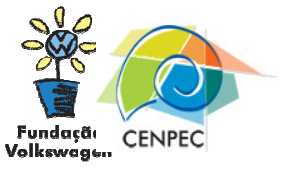